## How To Search with SeedsSearch+AI

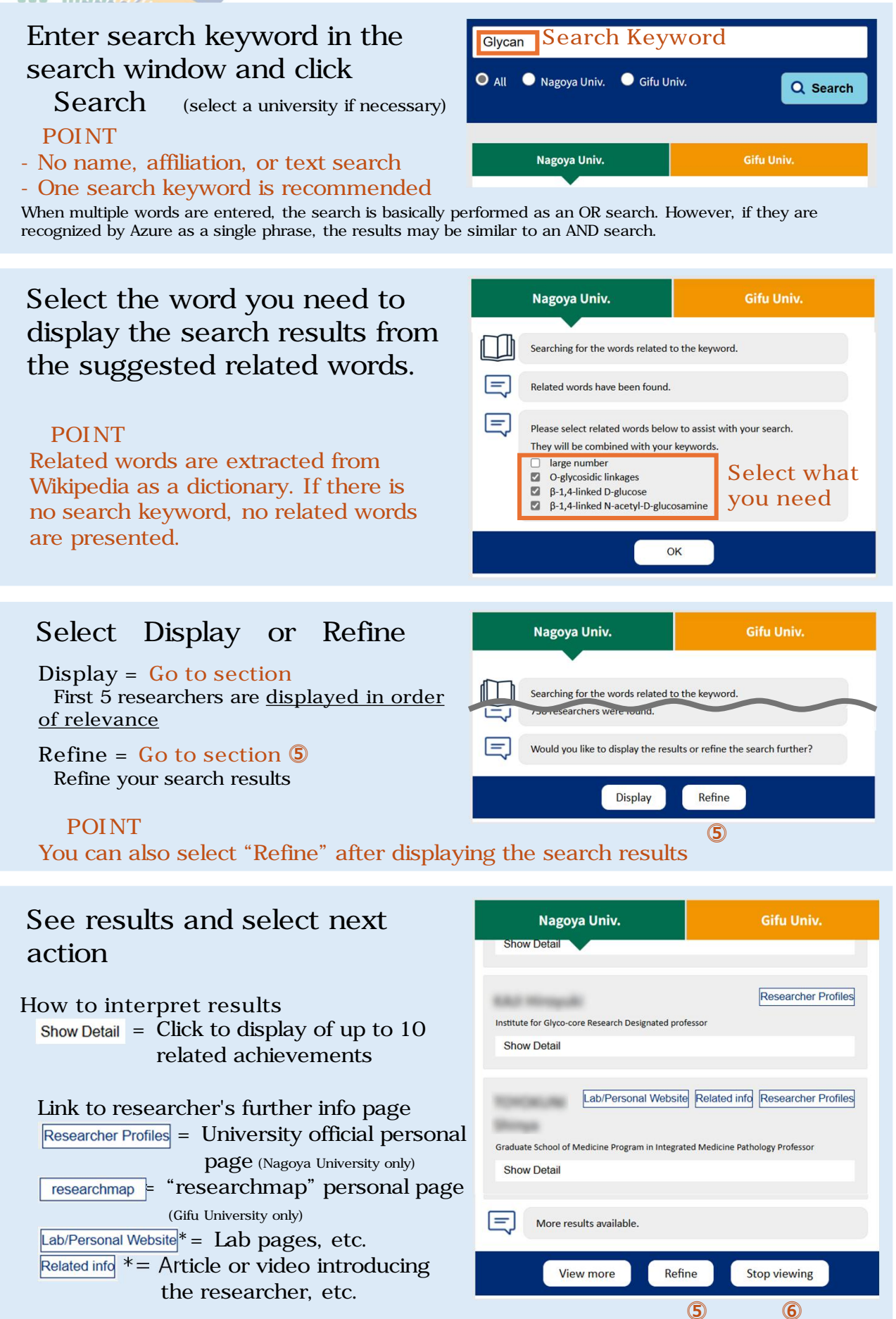

\*Displayed only for the applicable researcher

## How To Search with SeedsSearch+AI

## Select a refinement method and follow the instructions for each

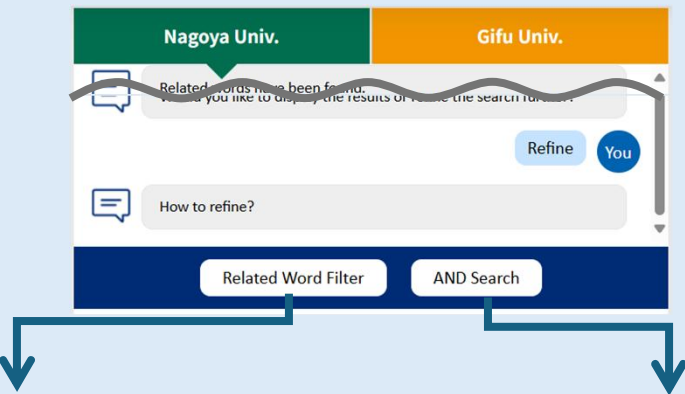

Related Word Filter: Exclude unnecessary related words and narrow down the results

## AND SEARCH:

Search for a new search keyword and display researchers related to both the new and original search keywords. (Results are displayed in order of relevance

of the last search term)

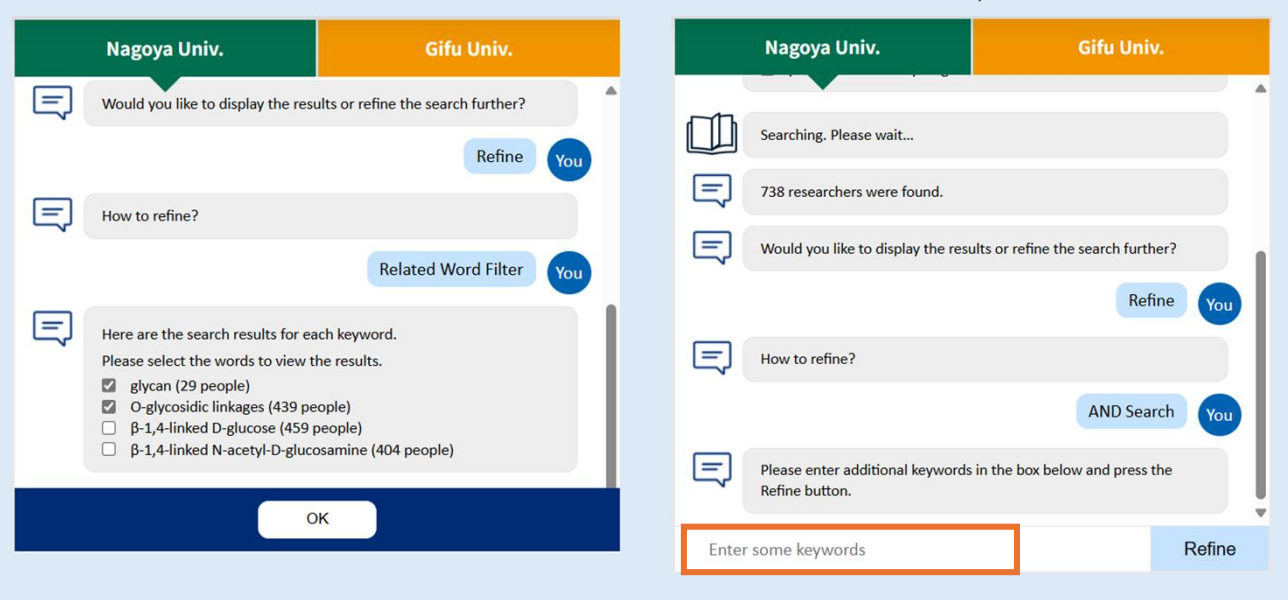

Results can be downloaded at the end

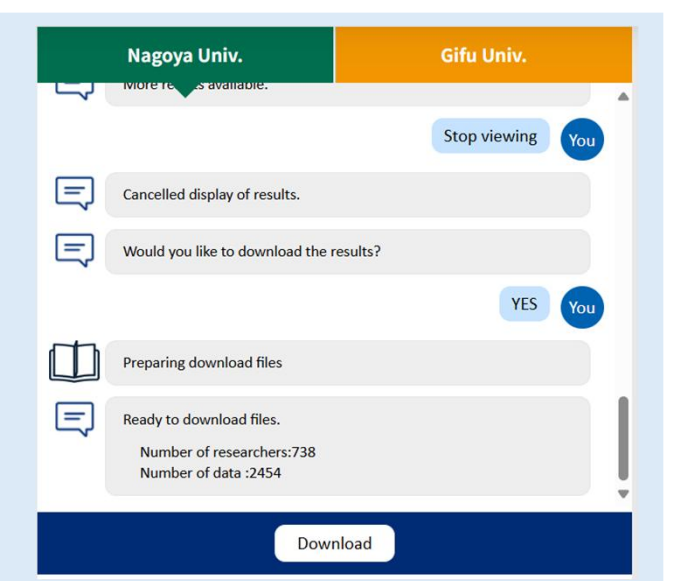